### LICENÇA POR ACIDENTE EM SERVIÇO

# Passo 1: Iniciar Processo

- Escolha o Tipo de Processo: Pessoal: Acidente em Serviço

Pessoal: Abono Permanência

Pessoal: Abono de Falta - Servidor

Pessoal: Acidente em Serviço

Pessoal: Acomodação Hospitalar Especial

- Preencha os campos do Cadastro do Processo, conforme abaixo:
- Especificação: Licença por Acidente em Serviço

| Protocolo                                                           |   |
|---------------------------------------------------------------------|---|
| Automático                                                          |   |
| Informado                                                           |   |
|                                                                     |   |
|                                                                     |   |
| Tipo do Processo:                                                   |   |
| Tipo do Processo:<br>Pessoai: Acidente em Serviço                   | • |
| Tipo do Processo:<br>Pessoal: Acidente em Serviço<br>Especificação: | • |

- Interessado: informe seu nome completo

- Nível de Acesso: restrito (hipótese legal: dados pessoais de servidores e seus familiares - Ato Normativo Nº 92/2017)

|                                           | Contribu                    | O Dúblice |
|-------------------------------------------|-----------------------------|-----------|
| Siglioso                                  | Restrito                    | O Publico |
|                                           |                             |           |
| Hipotese Legal:                           |                             |           |
| Paracaras laudos mádicos indicação da CIE | (ATO NORMATIVO nº 092/2017) |           |

- Clique em Salvar

Será gerado o número do processo, no qual deverá ser incluído obrigatoriamente:

- Formulário Comunicação de Acidente em Serviço CAT -, disponível no site do IPAJM
- Boletim de Atendimento de Urgência BAU -, fornecido por Médico (se houver atendimento)
- Atestado médico e exames complementares (se houver afastamento)
- Atestado de frequência do servidor até a véspera do acidente

A forma de inclusão destes documentos está especificada no Passo 2: Incluir Documentos

## **IMPORTANTE:**

- O acidente em serviço deverá ser comunicado até o **primeiro dia útil seguinte ao da ocorrência** por meio da abertura do processo no Sistema SEI, que será remetido para avaliação pela Comissão

Especial de Avaliação de Acidente em Serviço e Doença Ocupacional - CEAASDO - do IPAJM;

- Caso haja afastamento por licença médica, o servidor deverá abrir outro processo no sistema Sei, específico para licença para tratamento da própria saúde, que tramitará em separado ao do acidente em serviço;

- Para a regularização da licença médica em decorrência do acidente em serviço é obrigatória a realização de perícia médica, independente do número de dias do afastamento;

- Após a caracterização do acidente como acidente em serviço, a licença médica para tratamento da própria saúde anteriormente concedida será retificada para licença por acidente em serviço.

## Passo 2: Incluir Documentos

- Selecione o ícone Incluir Documentos

para inserir todos os documentos externos

necessários: formulário de comunicação de acidente em serviço, boletim de atendimento de urgência (se houver atendimento), atestado médico (se houver afastamento), exames complementares e atestado de frequência do servidor até a véspera do acidente. Os documentos a serem incluídos deverão ser digitalizados e salvos no computador em formato PDF.

- Na tela Gerar Documento, clique em Externo

- Na tela Registrar Documento Externo, informe os dados dos documentos conforme detalhamento abaixo e anexe os arquivos digitalizados, repetindo o processo para a inclusão de cada documento:

- a) Tipo do documento: informe se formulário, boletim, atestado médico, exames ou frequência
- b) Data do documento: informe a data da inclusão no sistema
- c) Número/Nome na árvore: não preencha
- d) Formato: informe se nato-digital ou digitalizado pela Unidade
- e) Remetente: não preencha
- f) Interessados: informe seu nome completo

g) **Nível de Acesso: restrito** (hipótese legal: dados pessoais de servidores e seus familiares - Ato Normativo № 92/2017)

- h) Anexar arquivos: anexe o arquivo referente ao documento a ser incluído
- i) Clique em Confirmar Dados

## Passo 3: Enviar Processo

- Clique no número do processo e, após, no ícone Enviar Processo

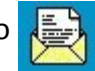

- No campo Unidades, selecione Coordenadoria de Serviços Psicossociais e de Saúde
- Clique em Enviar